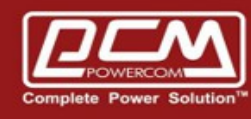

# NET485 – Modbus Card Setup

www.pcmups.com.tw

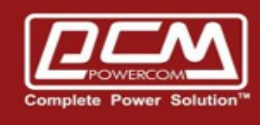

POWERCOM

#### **Step 1 :** Remove JP4 from the boar

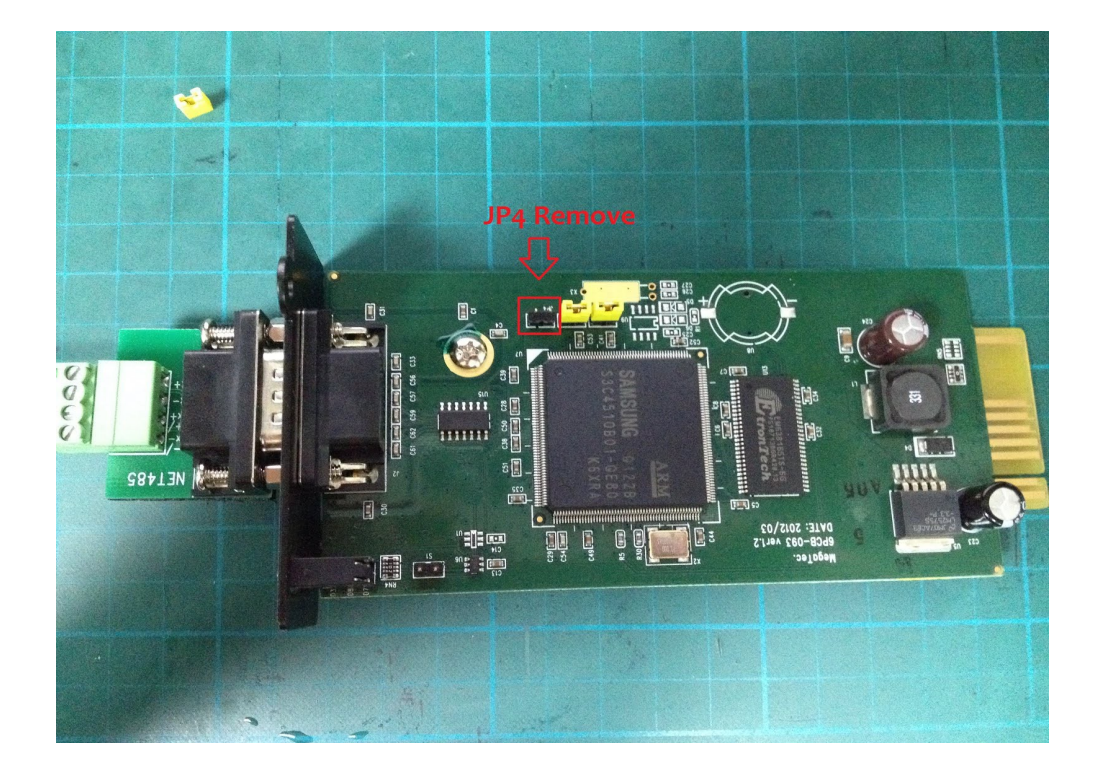

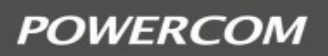

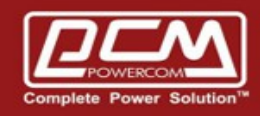

**Step 2 :** Computer >> Hyperterminal >> COM Port >> NET485

==> Computer's serial port connect to NET485 directly (*not RS485*)

==> Hyperterminal >> Configuration >> 9600 : 8 : None : 1 : None

| ■ Net 485 - 超級終端機<br>檔案(F) 編輯(E) 檢視(V) 呼叫(C) 轉送(T) 說明(H)<br>□ ☞  🔏 🕮 🗗 🔂 🖆 |       |
|----------------------------------------------------------------------------|-------|
| <pre> &lt;&lt;&lt;&lt;</pre>                                               | >>>>> |
| 連線 00:00:33 自動偵測 9600 8-N-1 SCROLL CAPS NUM                                | 擷 列印  |

Select  $\Rightarrow 1$ 

- Address = 1
- RTU mode
- Baud Rate = **9600**
- RS485
- Half Duplex
- Normal Mode
- Save and Reboot

Step 3 : Replug on JP4

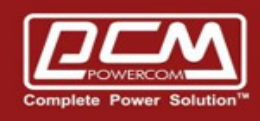

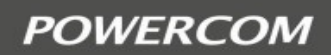

#### Step 4 : Computer >> USB-to-RS485 Connector >> NET485

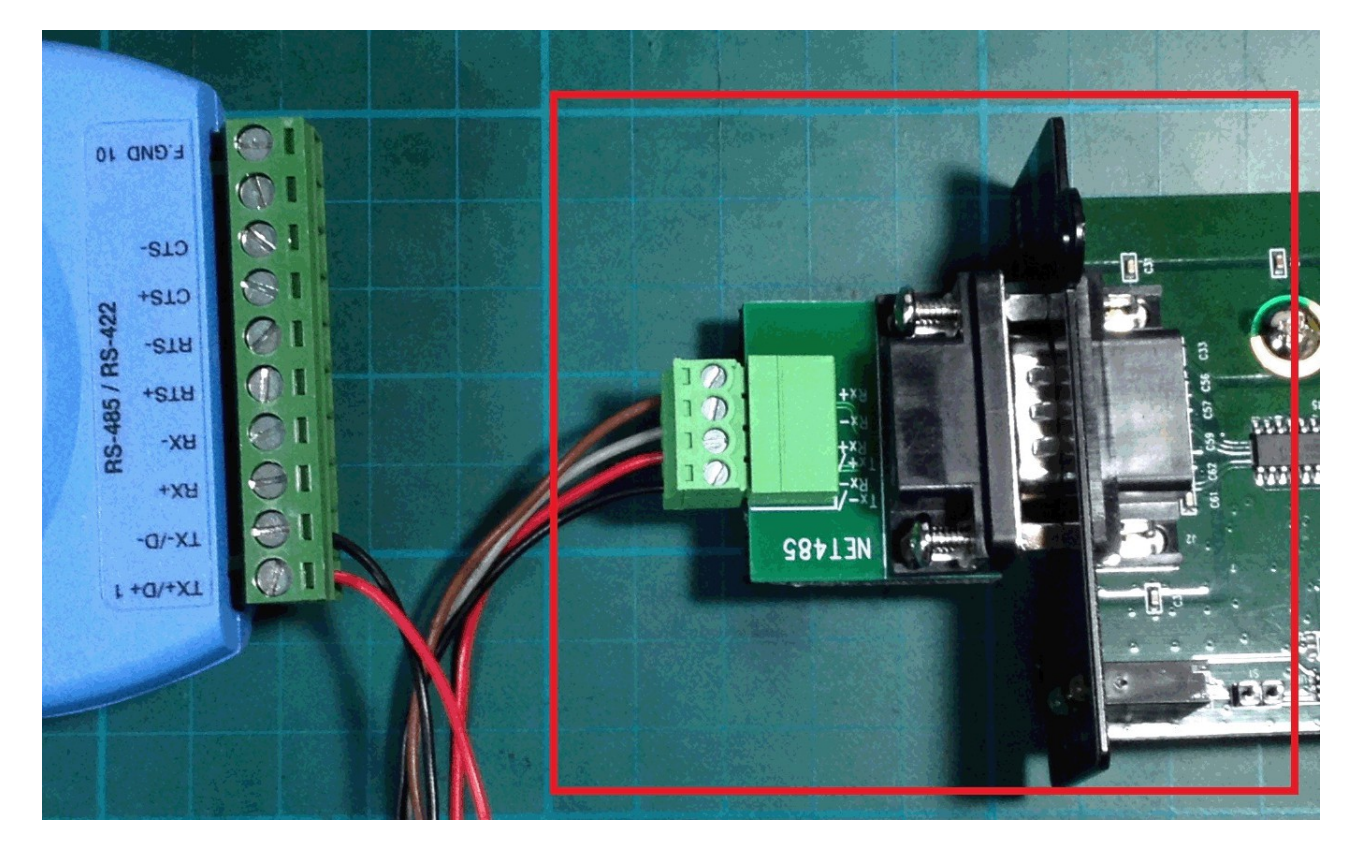

| NET485-TX- | connect Converter-TX- |
|------------|-----------------------|
|            |                       |

NET485-TX+ connect Converter-TX+

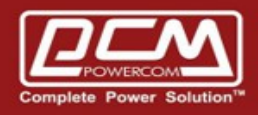

## Step 5 : Start application : Modbus Poll

==> Connection->Connect...

| 玧길 Modbus Poll - Mbpoll1 |      |        |        |         |         |         |            |          |             |             |
|--------------------------|------|--------|--------|---------|---------|---------|------------|----------|-------------|-------------|
|                          | File | Edit   | Con    | nection | ) Setup | Functio | ns Display | View V   | Vindow He   | lp          |
|                          | D    | 🖻 🖬    |        | Conne   | ect     | F3      | 06 15 1    | 16 22 23 | 101   🦁 🕨   | 8           |
| ſ                        | ا 🛒  | Mbpo   |        | Discor  | nnect   | F4      |            |          |             |             |
| Т                        | Tx : | = 0: E |        | Auto (  | Connect | •       | 00ms       |          |             |             |
|                          | No   | Conn   |        | Quick   | Connect | F5      |            |          |             |             |
|                          |      |        |        | 00000   |         | 00020   | 00         | 0040     | 00060       | 00080       |
|                          | 0    |        | 0 = (  | 021840  | 20 =    | 020533  | 40 = 00    | 1110     | 60 = 000960 | 80 = 000000 |
|                          | 1    |        | 1 = (  | 021280  | 21 =    | 012340  | 41 = 00    | 1107     | 61 = 004126 | 81 = 000000 |
|                          | 2    |        | 2 = (  | 008224  | 22 =    | 000000  | 42 = 00    | 0599     | 62 = 000600 | 82 = 000000 |
|                          | 3    |        | 3 = (  | 008224  | 23 =    | 000000  | 43 = 00    | 0000     | 63 = 000000 | 83 = 000000 |
|                          | 4    |        | 4 = (  | 008224  | 24 =    | 000000  | 44 = 000   | 0000     | 64 = 000000 | 84 = 000000 |
|                          | 5    |        | 5 = (  | 008224  | 25 =    | 000002  | 45 = 000   | 0000     | 65 = 000000 | 85 = 000000 |
| L                        | 6    |        | 6 = (  | 008224  | 26 =    | 000000  | 46 = 000   | 0000     | 66 = 000000 | 86 = 000000 |
| L                        | 7    |        | 7 = (  | 019823  | 27 =    | 000100  | 47 = 00    | 0000     | 67 = 000000 | 87 = 000000 |
|                          | 8    |        | 8 = (  | 025701  | 28 =    | 000235  | 48 = 000   | 0000     | 68 = 000000 | 88 = 000000 |
|                          | 9    |        | 9 = (  | 027680  | 29 =    | 000310  | 49 = 000   | 0002     | 69 = 000120 | 89 = 000000 |
|                          | 10   | 1      | LO = ( | 012592  | 30 =    | 000000  | 50 = 00    | 1200     | 70 = 000002 | 90 = 000001 |

- ==>9600 / N / 8 / 1
- ==> Mode RTU

| Connection Setup                                  | ×                             |
|---------------------------------------------------|-------------------------------|
| Connection<br>Serial Port                         | ОК                            |
| Serial Settings                                   | Cancel                        |
| Prolific USB-to-Serial Comm Port (COM13) 👻        | Mode                          |
| 9600 Baud 🔻                                       | RTU O ASCII                   |
| 8 Data bits 👻                                     | Response Timeout<br>1000 [ms] |
| None Parity 👻                                     | Delay Between Polls           |
| 1 Stop Bit 💌 Advanced                             | 1000 [ms]                     |
| Remote ServerIP AddressPortConner127.0.0.15023000 | ct Timeout<br>[ms]            |

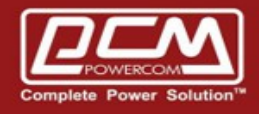

## Display ==> Signed+PLC Address(Base 1)

| 7                      | ۱<br>Mo       | odbus Poll - Mbpo   | 111               |              |              |           |                 |                  |   |
|------------------------|---------------|---------------------|-------------------|--------------|--------------|-----------|-----------------|------------------|---|
|                        | File          | Edit Connection     | Setup Functio     | ns           | Disp         | olay Viev | w Window He     | elp              | _ |
| 📄 🗅 🚅 🖶 🎒 🗙 🛅 🗒 🚊 💷 05 |               |                     |                   | $\checkmark$ | Signed       |           | Alt+Shift+S     |                  |   |
| r                      | DOC N         | Alexa ell'1         |                   |              |              | Unsigne   | d               | Alt+Shift+U      | ľ |
|                        | Es n<br>Tra a | . 22: E 0: ID -     | - 1. 5 - 02. 60 - | 10           |              | Hex       |                 | Alt+Shift+H      | H |
|                        | X -           | · 55. Eff – 0. ID · | - I. F - UJ. SR - | · Tu         |              | Binary    |                 | Alt+Shift+B      |   |
|                        |               | 4.0000              | 4-0020            |              |              | Long      |                 |                  | ŀ |
|                        |               | 4x0000              | 4x0020            |              |              | Long Inv  | erse            |                  |   |
|                        | 1             | 40001 = 021840      | 40021 = 020533    | 40           |              | Float     |                 |                  |   |
|                        | 2             | 40002 = 021280      | 40022 = 012340    | 40           |              | Float Inv | erse            |                  |   |
|                        | 3             | 40003 = 008224      | 40023 = 000000    | 40           |              | Double    |                 |                  |   |
|                        | 4             | 40004 = 008224      | 40024 = 000000    | 40           |              | Double I  | Inverse         |                  |   |
|                        | 5             | 40005 = 008224      | 40025 = 000000    | 40           | $\checkmark$ | PLC Add   | resses (Base 1) |                  |   |
|                        | 6             | 40006 = 008224      | 40026 = 000002    | 40           |              | Protocol  | Addresses (Base | 0)               |   |
|                        | 7             | 40007 = 008224      | 40027 = 000000    | 40           |              |           |                 |                  |   |
|                        | 8             | 40008 = 019823      | 40028 = 000100    | 40           |              | Error Co  | unters          | F11              |   |
|                        | 9             | 40009 = 025701      | 40029 = 000235    | 40           |              | Commu     | nication        |                  |   |
|                        | 10            | 40010 = 027680      | 40030 = 000310    | 40           | 050 =        | = 000002  | 40070 = 000120  | 0 40090 = 000000 |   |
|                        | 11            | 40011 = 012592      | 40031 = 000000    | 40           | 051 =        | = 001200  | 40071 = 000002  | 2 40091 = 000001 |   |

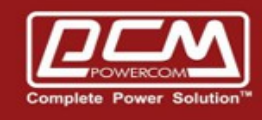

# POWERCOM

## Setup-Read/Write Definition

- Function (03: Read 06: Write)
- Address
- Quantity
- View Rows

| ĺ | Read/Write | Definition                       | ×                  |
|---|------------|----------------------------------|--------------------|
|   | Slave ID:  | 1                                | ОК                 |
|   | Function:  | 03 Read Holding Registers (4x) 💌 | Cancel             |
|   | Address:   | 1                                |                    |
|   | Quantity:  | 100                              | Арріу              |
|   | Scan Rate: | 1000 ms                          |                    |
| ľ | 🔽 Read/W   | rite Enabled                     | Read/Write Once    |
|   | View       |                                  |                    |
|   | - Rows -   | 20                               | Alias Columns      |
|   |            | Addre                            | ess in Cell        |
|   | Display:   | Gigned 🗾 🔽 PLC A                 | Addresses (Base 1) |
|   |            |                                  |                    |

#### As below result

| ₿¦ M    | odbus Poll - Mbpo  | 111               |                 |                  |                |          |
|---------|--------------------|-------------------|-----------------|------------------|----------------|----------|
| File    | Edit Connection    | Setup Functio     | ons Display Vie | w Window Hel     | p              |          |
| D       | 🖻 🖬 🚭 🗙   (        | 1 <u>5</u> 6 1    | 05 06 15 16 2   | 2 23   101   🤋 🕅 | ?              |          |
| <b></b> | Mbpoll1            |                   |                 |                  |                |          |
| Т×      | = 108: Err = 0: ID | ) = 1: F = 03: SR | = 1000ms        |                  |                |          |
|         | 4x0000             | 4x0020            | 4x0040          | 4x0060           | 4x0080         | <u>_</u> |
| 1       | 40001 = 021840     | 40021 = 020533    | 40041 = 001115  | 40061 = 000960   | 40081 = 000000 |          |
| 2       | 40002 = 021280     | 40022 = 012340    | 40042 = 001105  | 40062 = 004126   | 40082 = 000000 |          |
| 3       | 40003 = 008224     | 40023 = 000000    | 40043 = 000600  | 40063 = 000600   | 40083 = 000000 | E        |
| 4       | 40004 = 008224     | 40024 = 000000    | 40044 = 000000  | 40064 = 000000   | 40084 = 000000 |          |
| 5       | 40005 = 008224     | 40025 = 000000    | 40045 = 000000  | 40065 = 000000   | 40085 = 000000 |          |
| 6       | 40006 = 008224     | 40026 = 000002    | 40046 = 000000  | 40066 = 000000   | 40086 = 000000 |          |
| 7       | 40007 = 008224     | 40027 = 000000    | 40047 = 000000  | 40067 = 000000   | 40087 = 000000 |          |
| 8       | 40008 = 019823     | 40028 = 000100    | 40048 = 000000  | 40068 = 000000   | 40088 = 000000 |          |
| 9       | 40009 = 025701     | 40029 = 000235    | 40049 = 000000  | 40069 = 000000   | 40089 = 000000 |          |
| 10      | 40010 = 027680     | 40030 = 000310    | 40050 = 000002  | 40070 = 000120   | 40090 = 000000 |          |
| 11      | 40011 = 012592     | 40031 = 000000    | 40051 = 001202  | 40071 = 000002   | 40091 = 000001 | <b>v</b> |

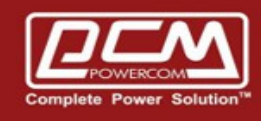

## ONL33 >> 3 phase in and out configuration

| RCOM1 - PuTTY                                                   |     |
|-----------------------------------------------------------------|-----|
|                                                                 |     |
|                                                                 |     |
|                                                                 |     |
|                                                                 |     |
|                                                                 |     |
|                                                                 |     |
|                                                                 |     |
|                                                                 |     |
|                                                                 |     |
|                                                                 |     |
|                                                                 |     |
| <<<<< Set Modbus Parameters >>>>>                               |     |
| <<<<<>>>>>>                                                     |     |
| 1. Device Address. (2)                                          |     |
| 2. Modbus Communication Mode. (RTU)                             |     |
| 3. Modbus Baud Rate. (9600)<br>4. Modbus Connection (PS485)     |     |
| 5. Half/Full Duplex (Full Duplex, Half Duplex). (HalfDuplex)    |     |
| 6. Communication Level (Normal Mode, Invert Mode). (NormalMode) |     |
| 0. Return to Main Menu.                                         |     |
|                                                                 |     |
| Select =>                                                       | -   |
|                                                                 |     |
| B COM1 - PuTTY                                                  | -D× |

|                                                                                    |           | - H. |
|------------------------------------------------------------------------------------|-----------|------|
|                                                                                    | -         |      |
|                                                                                    |           |      |
|                                                                                    |           |      |
|                                                                                    |           |      |
|                                                                                    |           |      |
|                                                                                    |           |      |
|                                                                                    |           |      |
|                                                                                    |           |      |
|                                                                                    |           |      |
|                                                                                    |           |      |
|                                                                                    |           |      |
| <<<< >Set UPS Properties >>>>>                                                     |           |      |
| <<<<<                                                                              |           |      |
| <ol> <li>Communication Type of UPS. (MegaTec Three Phase(3 in - 3 out))</li> </ol> |           |      |
| 2. UPS Device Name. ()                                                             |           |      |
| <ol> <li>Last Battery Replacement Date. (yyyy/mm/dd) ()</li> </ol>                 |           |      |
| 4. UPS Model. ()                                                                   |           |      |
| 5. UPS Voltage Rating. (1100)                                                      |           |      |
| 0. Return to Main Menu.                                                            |           |      |
|                                                                                    |           |      |
| Select =>                                                                          | · · · · · | 1    |

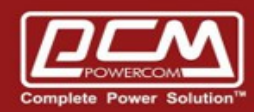

## POWERCOM

| <ul> <li>○ RS-232</li> <li>○ Synso SNMP</li> <li>○ Megatec SNMP</li> <li>○ RS-232+RS-485</li> <li>○ Megatec SNMP+RS-485</li> <li>○ Megatec SNMP+RS-485</li> <li>○ Synso SNMP+RS-485</li> <li>○ 關閉全部通信</li> </ul> | - | n na sea sea sea sea sea sea sea sea sea se                                                                                                    |                                                                                                    |
|----------------------------------------------------------------------------------------------------|---|----------------------------------------------------------------------------------------------------|----------------------------------------------------------------------------------------------------|
|                                                                                                    |   | <ul> <li>RS-232</li> <li>Synso SNMP</li> <li>Megatec SNMP</li> <li>RS-485 Modbus ID: 2</li> <li>RS-232+RS-485</li> <li>Megatec SNMP+RS-485</li> </ul> | RS-485: 鮑率: <ul> <li>○2400 ○9600 ○19200</li> <li>停止位元:</li> <li>○1 ○2</li> </ul> ○ Synso SNMP+RS-485 ○ 關閉全部通信 |